# Leitungsauskunft

Kurzanleitung für Nutzer

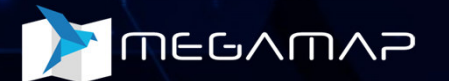

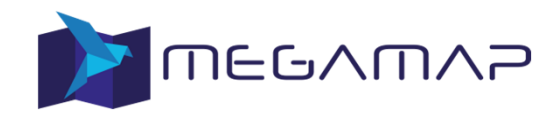

#### 1. Registrierung und Anmeldung

- 2. Eingabe einer Leitungsanfrage
- 3. Verwaltung und Abruf Leitungsauskünfte

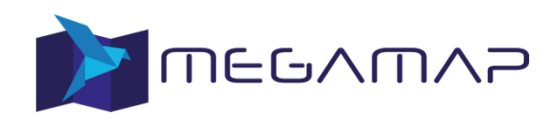

## Registrierung und Anmeldung (1/4)

- Start der Registrierung durch einen Klick auf "Konto erstellen"
- Die Anmeldung und der Anfrageprozess berücksichtigen die Vorgaben der GW115 des DVGW

|                | Anmeldur                   | ng                        |
|----------------|----------------------------|---------------------------|
| E-Mail         |                            |                           |
| Passwort       |                            |                           |
| Ich akzeptiere | die Nutzungsbedingungen ur | ld Datenschutzbedingungen |
|                | ANMELDEN                   |                           |
| Passwort änd   | ern/vergessen?             | Konto erstellen           |

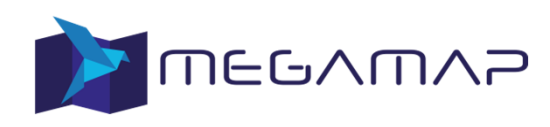

#### Registrierung und Anmeldung (2/4)

- Auf der ersten Seite muss der Anfragetyp ausgewählt werden. Es gibt drei Optionen: Unternehmen, Behörde und Privat
- Zusätzlich muss die Anrede (Herr, Frau oder Divers), der vollständige Name, eine Kontakttelefonnummer sowie optional akademische Titel angegeben werden.
- Pflichtfelder für eine Registrierung sind mit einem \* markiert.
- Der erste Schritt wird durch einen Klick auf "Weiter" beendet.

| Unternehmen        | - |
|--------------------|---|
| Anrede *           |   |
| Herr               | - |
|                    |   |
| Akademischer Titel |   |
| Vorname *          |   |
| Max                |   |
| Nachname *         |   |
| Mustermann         |   |
| Telefonnummer *    |   |
| 069667798610       |   |
| Mobilnummer        |   |

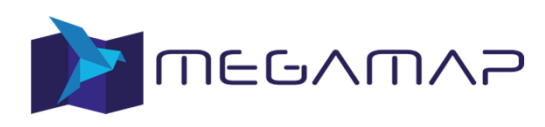

### Registrierung und Anmeldung (3/4)

- Auf der zweiten Seite müssen Angaben zum Unternehmen und der Position des Anfragenden innerhalb des Unternehmens gemacht werden. Diese Angabe ist optional, wenn im ersten Schritt als Anfragetyp "privat" ausgewählt wurde.
- Zusätzlich muss die vollständige Adresse des Unternehmens, der Behörde oder der Privatperson angegeben werden.
- Der Schritt wird durch einen Klick auf "Weiter" abgeschlossen.

| Megamap GmbH              |      |   |
|---------------------------|------|---|
| Position im Unternehmen * |      |   |
| Leiter Planung            |      |   |
| Adresse *                 |      |   |
| Berliner Straße           |      |   |
| Hausnummer*               |      |   |
| 74-76                     |      |   |
| Postleitzahl *            |      |   |
| 63065                     |      |   |
| Stadt *                   |      |   |
| Offenbach                 |      |   |
| Land *                    |      |   |
| Deutschland               |      | - |
|                           | <br> |   |

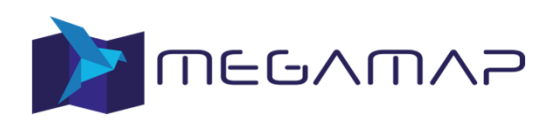

#### Registrierung und Anmeldung (4/4)

- Abschließend müssen eine E-Mail-Adresse und ein Passwort eingegeben werden.
- Der Schritt wird durch einen Klick auf "Registrieren" abgeschlossen.
- Es wird umgehend eine E-Mail an die in diesem Schritt angegebene E-Mail-Adresse geschickt. Sie enthält einen Verifikationslink. Durch einen Klick auf diesen Link wird das Konto aktiviert und die Registrierung ist abgeschlossen.

| Benutzerdetails                            | × |
|--------------------------------------------|---|
| Benutzerdetails                            |   |
| Adressinformationen                        |   |
| 3 Anmeldedaten                             | _ |
| mustermann@test.de                         |   |
| E-Mail wiederholen *<br>mustermann@test.de |   |
| Passwort*                                  | ] |
| Passwort wiederholen *                     |   |
| ZURÜCK                                     |   |

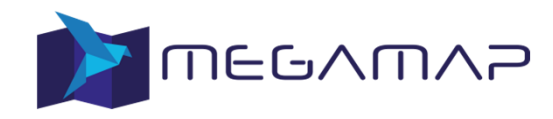

- 1. Registrierung und Anmeldung
- 2. Eingabe einer Leitungsanfrage
- 3. Verwaltung und Abruf Leitungsauskünfte

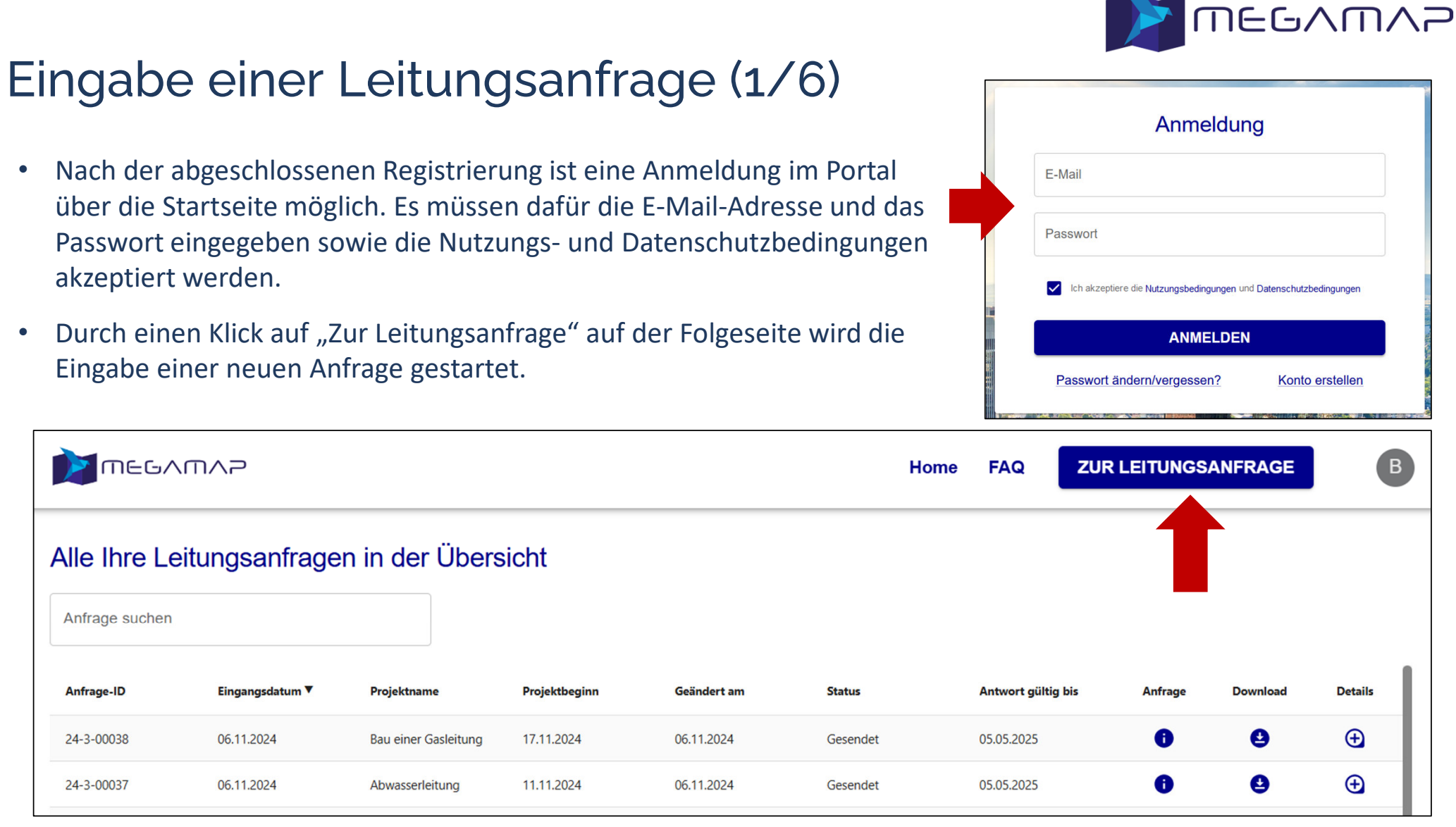

#### 

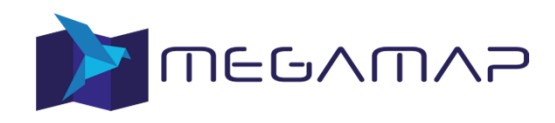

#### Eingabe einer Leitungsanfrage (2/6)

- Im ersten Schritt muss die Art der Tätigkeit ausgewählt werden. Es gibt die Optionen "Bau" oder "Planung".
- Bei einer Planungstätigkeit muss mindestens die "Kategorie der Maßnahme" aus einem vorgegebenen Katalog aus der GW115 sowie ein "Projektname" ausgewählt werden. Die anderen Angaben sind optional möglich.
- Bei einer Bautätigkeit müssen zusätzlich der Zeitraum (Beginn und Ende) sowie Auftraggeber und ausführendes Unternehmen für die Maßnahme angegeben werden.
- Der Schritt wird durch einen Klick auf "Weiter" abgeschlossen.

| Ø                       |                                            | 2              |                              |   | 3                 |
|-------------------------|--------------------------------------------|----------------|------------------------------|---|-------------------|
| Informationen eintragen |                                            | Vorhaben einze | eichen                       |   | Anfrage versenden |
|                         | Art der Tätigkeit                          |                |                              |   |                   |
|                         | 🔘 Bau                                      |                | O Planung                    |   |                   |
|                         | Zeitraum<br>Beginn der Ausführungsmaßnahme |                | Ende der Ausführungsmaßnahme |   |                   |
|                         | 07.11.2024                                 |                | 08.11.2024                   |   |                   |
|                         | Kategorie                                  |                |                              |   |                   |
|                         | Gas < 16 bar                               |                |                              | • |                   |
|                         | Projektname                                |                |                              |   |                   |
|                         | Demoanfrage                                |                |                              |   |                   |
|                         | Auftraggeber des Vorhabens                 |                | Ausführendes Unternehmen     |   |                   |
|                         | Test AG                                    |                | Bau AG                       |   |                   |
|                         | Beschreibung des Vorhabens                 |                |                              |   |                   |
|                         | Demoanfrage                                |                |                              |   |                   |
|                         |                                            |                |                              |   |                   |
|                         |                                            | WEITER         |                              |   |                   |
|                         |                                            |                |                              |   |                   |

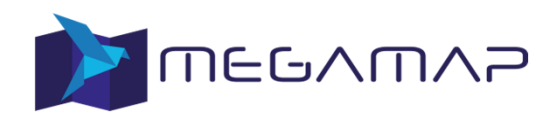

#### Eingabe einer Leitungsanfrage (3/6)

- Im zweiten Schritt muss die Position der Maßnahme für die Leitungsauskunft angegeben werden.
- Sie kann direkt in die Karte gezeichnet oder als Datei hochgeladen werden.
- Das Hochladen einer Datei kann über "Fläche hochladen" gestartet werden. Es können u.a. die Formate GeoJSON, JSON, KML, KMZ, Shape verwendet werden.

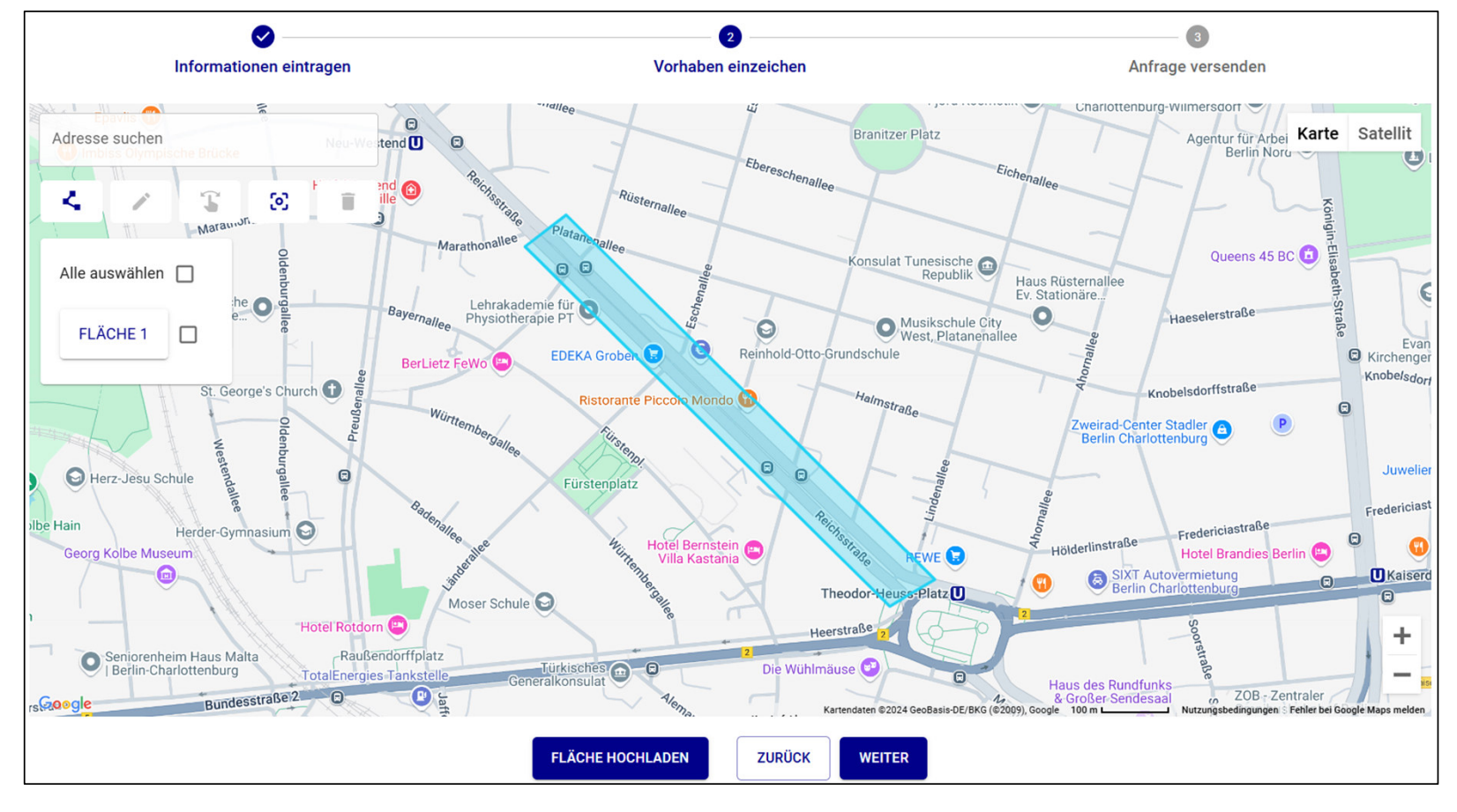

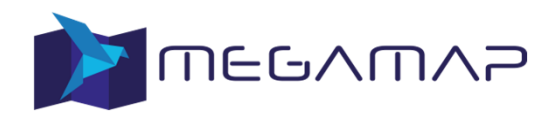

#### Eingabe einer Leitungsanfrage (4/6)

- Damit eine Fläche eingezeichnet werden kann, muss der Zeichenmodus aktiviert sein. Dieser ist beim ersten Aufruf der Seite automatisch aktiviert. Er kann durch einen Klick auf den Button 
   deaktiviert werden.
- Durch einen Klick auf den Button Sentriert die Karte auf die bereits eingezeichneten Flächen. Es können mehrere Flächen eingezeichnet werden. Die maximale Fläche sowie maximale Ausdehnung einer Anfrage sind begrenzt. Wird diese überschritten erscheint folgende Warnmeldung unterhalb der Karte und die Fläche bzw. Ausdehnung muss verkleinert werden. Es sind in diesem Fall mehrere separate Anfragen zu stellen.
   Die Größe des Gebiets überschreitet die Grenze von 0,25 Quadratkilometern.

Die Große des Gebiets überschreitet die Grenze von 0,25 Quadratkilometern. Die maximal zulässige Ausdehnung in x- oder y-Richtung wurde überschritten.

• Es besteht die Möglichkeit einer Adresssuche innerhalb der Karte über das Feld in der oberen linken Ecke.

Berliner Straße 74-76, Offenbach am Main, De

Adresse suchen

Die entsprechende Adresse wird auf der Karte durch ein 🤗 markiert.

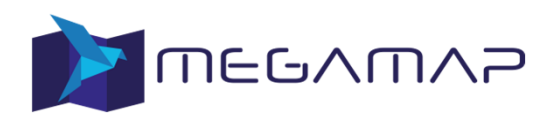

#### Eingabe einer Leitungsanfrage (5/6)

 Um eine bereits eingezeichnete Fläche zu bearbeiten, muss der Bearbeitungsmodus aktiviert werden. Dieser Modus kann durch einen Klick auf die entsprechende Fläche direkt in der Karte oder durch eine Auswahl im folgenden Menü auf der linken Seite gestartet werden:

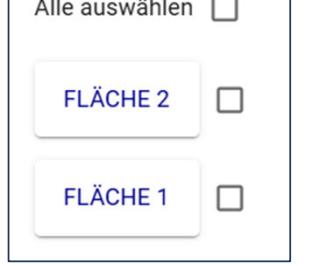

• Eine ausgewählte Fläche im Bearbeitungsmodus wird in der Karte nicht mehr blau sondern rot angezeigt. Es bestehen folgende Optionen für die Bearbeitung:

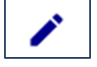

Die Fläche kann bearbeitet und verändert werden. Die markierten Punkte der Fläche können bewegt und die Fläche damit verändert werden

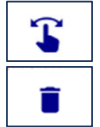

- Die Fläche kann gelöscht werden
- Es dürfen ausschließlich gültige Geometrien gemäß GW115 eingezeichnet werden.

Die gesamte Fläche kann in unveränderter Form auf der Karte bewegt werden

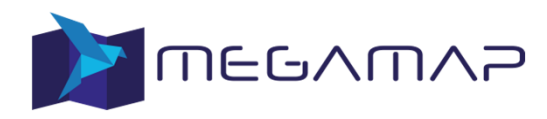

#### Eingabe einer Leitungsanfrage (6/6)

- Sollte die
   Zusammenfassung
   Fehler enthalten, ist es durch einen Klick auf "zurück"
   möglich, in
   vorherige Schritte
   zurückzukehren und
   die Anfrage
   anzupassen.

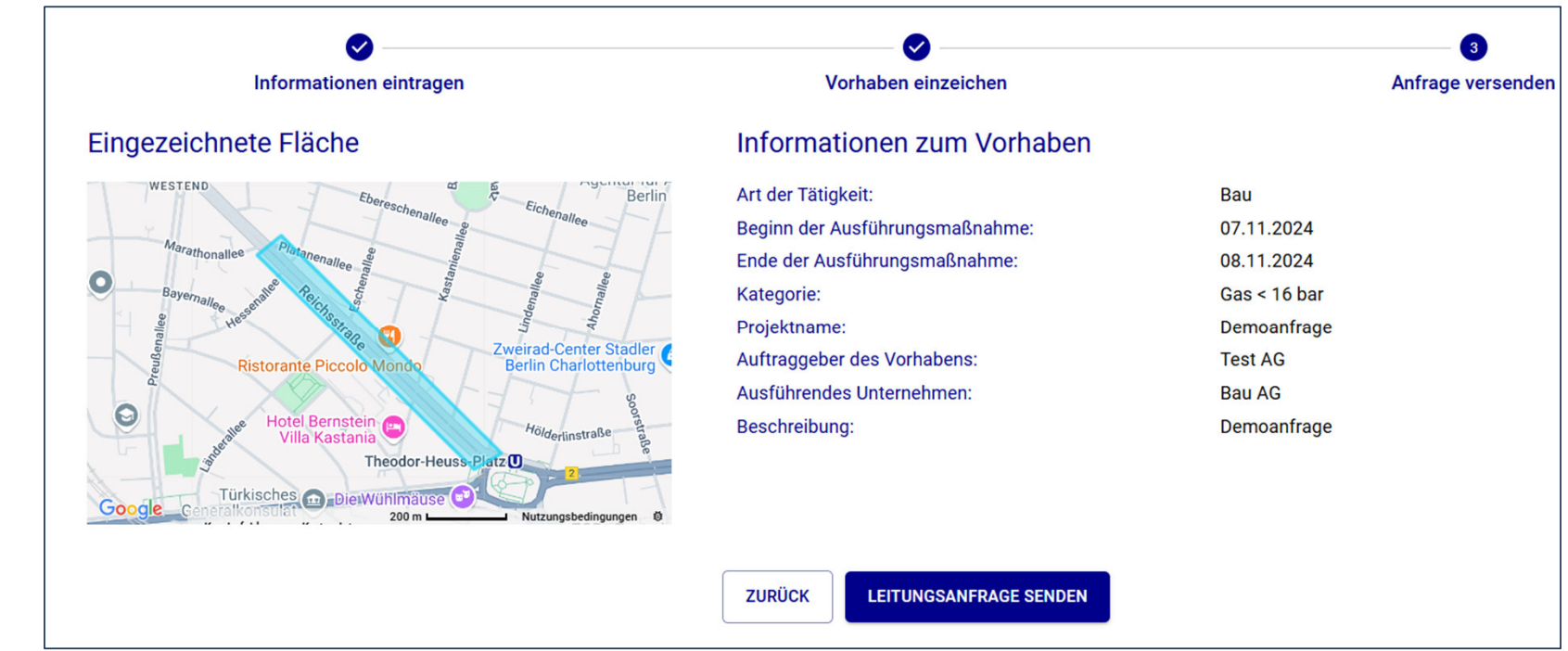

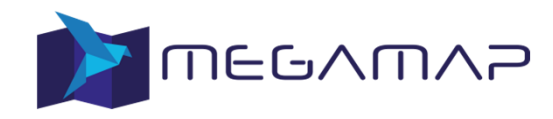

- 1. Registrierung und Anmeldung
- 2. Eingabe einer Leitungsanfrage
- 3. Verwaltung und Abruf Leitungsauskünfte

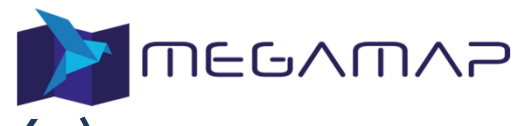

#### Verwaltung und Abruf einer Leitungsanfrage (1/2)

- Nach der Anmeldung des Nutzers erscheint eine Auflistung aller aufgegebenen Leitungsanfragen
- Die Suchfunktion über der Tabelle kann einzelne Anfragen nach bestimmten Suchbegriffen herausfiltern.

|              |                 |                      | 1                          | Home FAQ ZU | JR LEITUNGS    | ANFRAGE                | В                              |          |          |
|--------------|-----------------|----------------------|----------------------------|-------------|----------------|------------------------|--------------------------------|----------|----------|
| Alle Ihre Le | itungsanfrager  | n in der Übersie     | <sub>cht</sub><br>Suchfunk | tion        |                |                        |                                |          |          |
| Anfrage-ID   | Eingangsdatum 🔻 | Projektname          | Projektbeginn              | Geändert am | Status         | Antwort gültig bis     | Anfrage                        | Download | Details  |
| 24-3-00039   | 06.11.2024      | Demoanfrage          | 07.11.2024                 | 06.11.2024  | In Bearbeitung | -                      | 0                              | 0        | ÷        |
| 24-3-00038   | 06.11.2024      | Bau einer Gasleitung | 17.11.2024                 | 06.11.2024  | Gesendet       | 05.05.2025             | 0                              | 0        | Ð        |
| 24-3-00037   | 06.11.2024      | Abwasserleitung      | 11.11.2024                 | 06.11.2024  | Gesendet       | 05.05.2025             | 0                              | 0        | Ð        |
| 24-3-00036   | 29.10.2024      | Fernwärme XY         | 11.11.2024                 | 29.10.2024  | Gesendet       | 27.04.2025             | 0                              | 0        | Ð        |
| 24-3-00035   | 25.10.2024      | Biogasanalge         | 10.11.2024                 | 25.10.2024  | In Bearbeitung | -                      | 0                              | Θ        | $\oplus$ |
| 24-3-00034   | 17.10.2024      | Hausanschluss XY     | 28.10.2024                 | 17.10.2024  | Gesendet       | 15.04.2025             | 0                              | 0        | Ð        |
| 24-3-00033   | 17.10.2024      | Fernwärme Y          | 21.10.2024                 | 17.10.2024  | Gesendet       | 15.04.2025             | 0                              | 9        | Ð        |
| 24-3-00032   | 16.10.2024      | Solarpark Olympia    | 16.12.2024                 | 06.11.2024  | Gesendet       | 05.05.2025             | 0                              | 9        | Ð        |
| 24-3-00031   | 16.10.2024      | Zaunerneuerung       | 24.11.2024                 | 16.10.2024  | In Bearbeitung | -                      | 0                              | Θ        | $\oplus$ |
| 24-3-00030   | 16.10.2024      | Erdverlegte Leitung  | 16.10.2024                 | 16.10.2024  | Gesendet       | 14.04.2025             | 0                              | 9        | Ð        |
|              |                 |                      |                            |             |                | Einträge pro Seite: 50 | <ul> <li>✓ 1-39 von</li> </ul> | 39  < <  | > >1     |

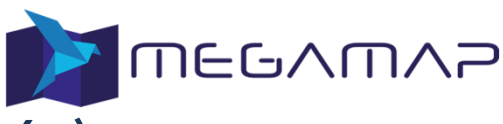

## Verwaltung und Abruf einer Leitungsanfrage (2/2)

| Anfrage-ID | Eingangsdatum 🔻 | Projektname | Projektbeginn | Geändert am | Status   | Antwort gültig bis | Anfrage | Download | Details |
|------------|-----------------|-------------|---------------|-------------|----------|--------------------|---------|----------|---------|
| 24-3-00039 | 06.11.2024      | Demoanfrage | 07.11.2024    | 07.11.2024  | Gesendet | 06.05.2025         | 0       | 9        | Ð       |

- Für jede gestellte Anfrage existiert eine Zeile in der Tabelle. Neben der Suchfunktion kann die Tabelle nach den Werten jeder Spalte durch einen Klick auf den Spaltentitel ansteigend oder abfallend sortiert werden. Zu jeder Anfrage gibt es drei Aktionen:
  - Zeigt eine Übersicht der gestellten Anfrage mit allen Details
  - Download der gesamten Leitungsauskunft als ZIP-Datei. Steht erst zur Verfügung, wenn die Leitungsauskunft erstellt wurde und ist vorher ausgegraut.
  - Übersicht der einzelnen Dokumente der Leitungsauskunft und Möglichkeit diese einzeln herunterzuladen.
     Steht erst zur Verfügung, wenn die Leitungsauskunft erstellt wurde und ist vorher ausgegraut.

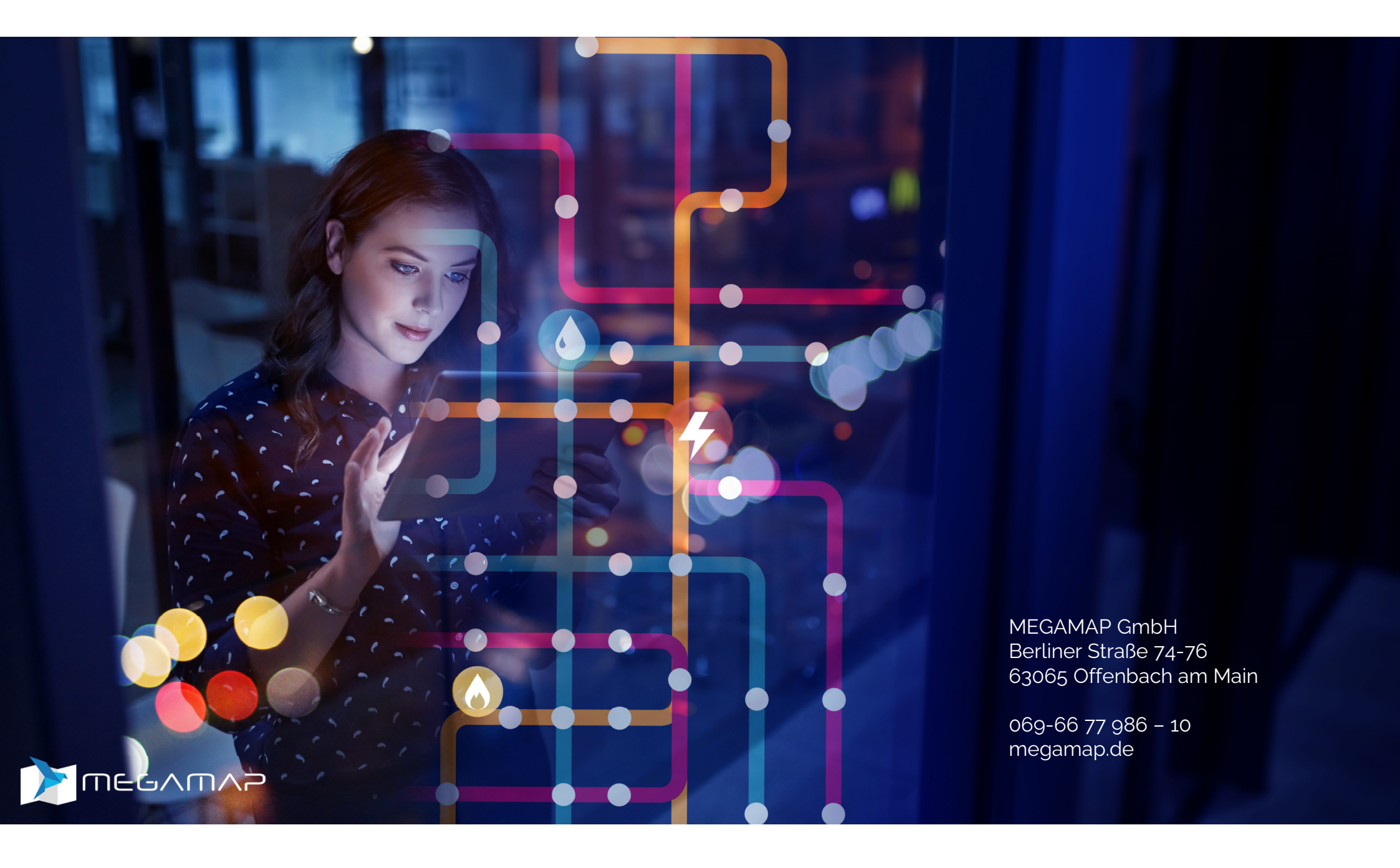